## Registering for School Cash Online

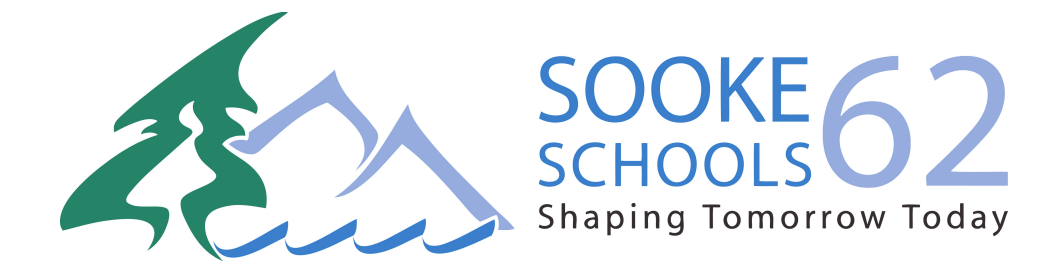

# Already set up an account during bus registration?

Skip directly to step 6 and sign into your account and continue to follow these step-by-step instructions.

### Why give consent to use School Cash Online?

# To make it easier for parents to pay online for school fees from text books to lunches!

### Please note:

The system is designed to extract some of your student's personal information contained in MyEdBC (Ministry school database), with School Cash Online. This information will be shared through a secured FTP (file transfer protocol) site (similar to online banking) and <u>will only</u> <u>be used for the purpose of student fees and online payments.</u>

#### Step 1: Visit School Cash Online: <a href="https://sd62.schoolcashonline.com/">https://sd62.schoolcashonline.com/</a>

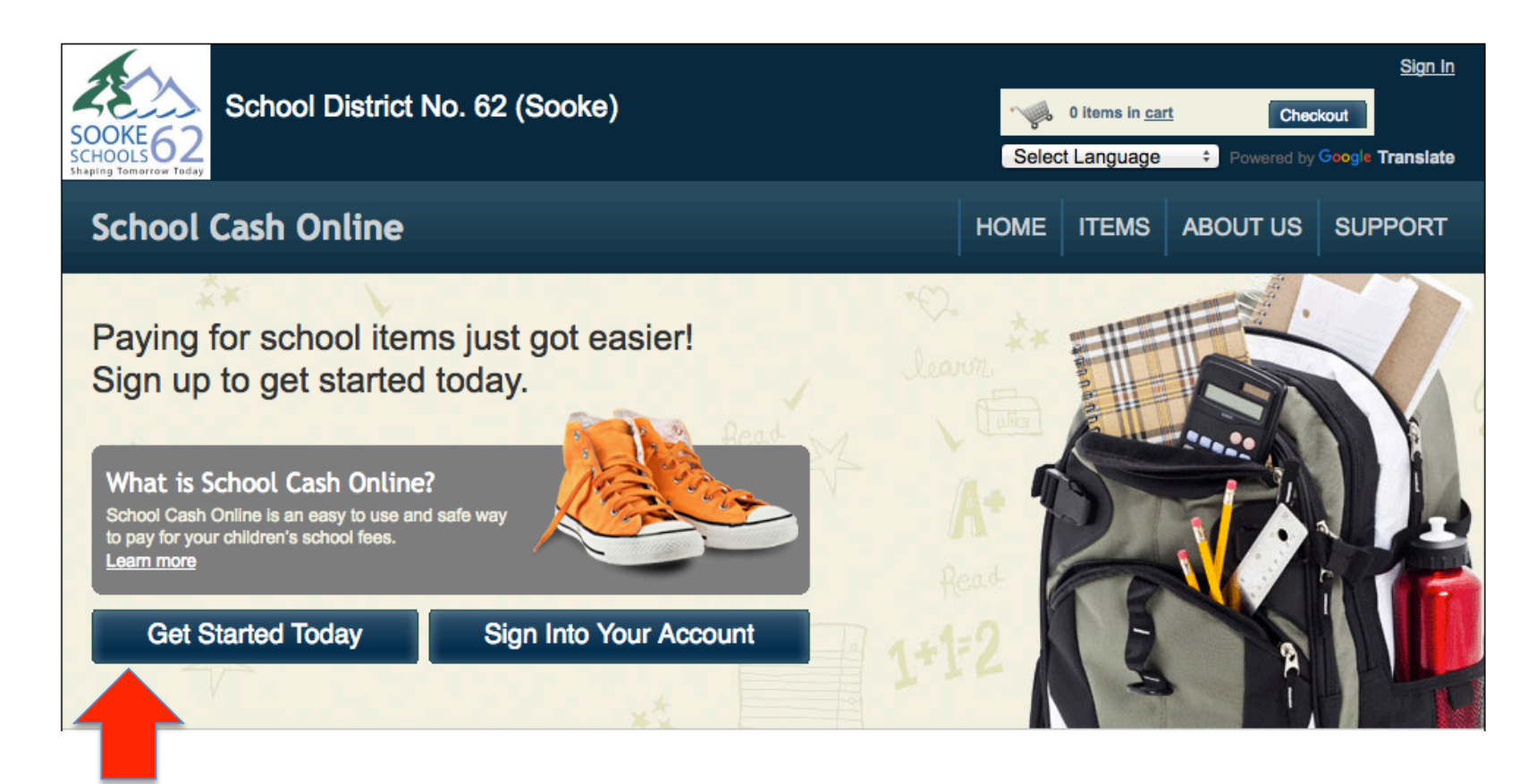

Step 2: Click on "Get Started Today"

#### Step 3: Enter first and last name, click "Continue"

| SOOKE 62<br>SCHOOLS 62<br>Shaping Tomorrow Today | District No. 62 ( | (Sooke)                         |                    | Selec     | 0 items in <u>car</u><br>t Language | t Chec     | <u>Sign In</u><br>kout<br>Google Translate |
|--------------------------------------------------|-------------------|---------------------------------|--------------------|-----------|-------------------------------------|------------|--------------------------------------------|
| School Cash Or                                   | nline             |                                 |                    | HOME      | ITEMS                               | ABOUT US   | SUPPORT                                    |
| <u>Home</u> > <u>Registration</u> > User         | Registration      |                                 |                    |           |                                     |            |                                            |
| User Registration                                | 1                 |                                 |                    |           |                                     |            | * field is required                        |
| Step 1                                           | Step 2            | Step 3                          |                    |           |                                     |            |                                            |
| Please enter your                                | personal informa  | ation below ( <b>student</b> in | nformation will be | e require | ed at a lat                         | er stage). |                                            |
| Last Name                                        |                   | *                               |                    |           |                                     |            |                                            |
|                                                  |                   |                                 |                    |           |                                     |            |                                            |
|                                                  |                   |                                 |                    |           |                                     | Con        | itinue                                     |

#### Step 4: Fill out information required & click "continue"

| Step 1 🗸      | Step 2  | Step 3 |  |
|---------------|---------|--------|--|
| none #        |         |        |  |
| ddress Line 1 |         | *      |  |
| ddress Line 2 |         |        |  |
| City          |         | *      |  |
| Country       | CANADA  | *      |  |
| Province      | Alberta | *      |  |
| Postal Code   |         | *      |  |
| mail          |         | *      |  |

#### Step 5: Complete information by entering a password& security question

|                            | <b>-</b>                               |                                 |                                        |                        |
|----------------------------|----------------------------------------|---------------------------------|----------------------------------------|------------------------|
| Step 1                     | Step 2                                 | Step 3                          |                                        |                        |
| Password                   | *                                      |                                 |                                        |                        |
| You must choose a          | password that is at least 8 characters | in length, includes at least on | e upper case letter, one lower case le | etter, one number.     |
| Confirm Passv              | vord                                   | *                               |                                        |                        |
| Security Ques              | tion What was the last na              | ame of your third grad          | de teacl 🔻 *                           |                        |
| Security Ques<br>Answer    | tion                                   | *                               |                                        |                        |
| I want to rece<br>select • | ive email notifications for n<br>*     | new fees assigned to r          | ny student and updates o               | n school-related activ |
|                            |                                        |                                 |                                        |                        |
|                            |                                        |                                 |                                        |                        |

Step 5: Check your email box and click on the link to activate your account. Please make sure to check your spam/junk folder too.

| School District No. 62 (Sooke)                                                                                                    |             | 0 items in <u>cart</u> Checkout |            |                  |  |  |
|----------------------------------------------------------------------------------------------------|-------------|---------------------------------|------------|------------------|--|--|
| SOOKE62<br>Schools62<br>Shaping Tomorrow Teday                                                                                                    | Select      | Language                        | Powered by | Google Translate |  |  |
| School Cash Online                                                                                                    | HOME        | ITEMS                           | ABOUT US   | SUPPORT          |  |  |
| <u>Home</u> > <u>Registration</u> > Confirmation Email                                                                                                    |             |                                 |            |                  |  |  |
| Confirmation Email                                                                                                    |             |                                 |            |                  |  |  |
| Thanks! Please check your email inbox.                                                                                                    |             |                                 |            |                  |  |  |
| We've sent you an email to confirm your email address. Please click the link in the email to co                                                                                                    | omplete you | r registratio                   | n.         |                  |  |  |
| Didn't get the email?                                                                                                    |             |                                 |            |                  |  |  |
| <ol> <li>Check your spam/junk folder.</li> <li>Add mailer@schoolcashonline.com to your address book to help emails from us avoid 3. To request a new verification email <u>click here</u>.</li> </ol> | your spam f | ilter.                          |            |                  |  |  |
| Home   About Us   Support   Sign Up   Privacy Policy   Terms and Conditions   Security Policy                                                                                                    | Refund F    | olicy                           |            | 2.4.360.5668     |  |  |

## Step 6: Once account has been created and you have confirmed it in your email's inbox, click "Sign In"

| School District No. 62 (Sooke)                                                                           | ~~~~~~~~~~~~~~~~~~~~~~~~~~~~~~~~~~~~~~ | 0 items in <u>ca</u> | rt Che   | Sign In          |  |
|----------------------------------------------------------------------------------------------------|----------------------------------------|----------------------|----------|------------------|--|
| School Cash Online                                                                                       | HOME                                   | ITEMS                | ABOUT US | Google Translate |  |
| Registration Complete         Thank you for confirming your email address. <u>Click here</u> to sign in! |                                        |                      |          |                  |  |
| Home   About Us   Support   Sign Up   Privacy Policy   Terms and Conditions   Security Policy            | Refund Po                              | licy                 |          | 2.4.360.5668     |  |

#### Step 7: Enter your sign in information

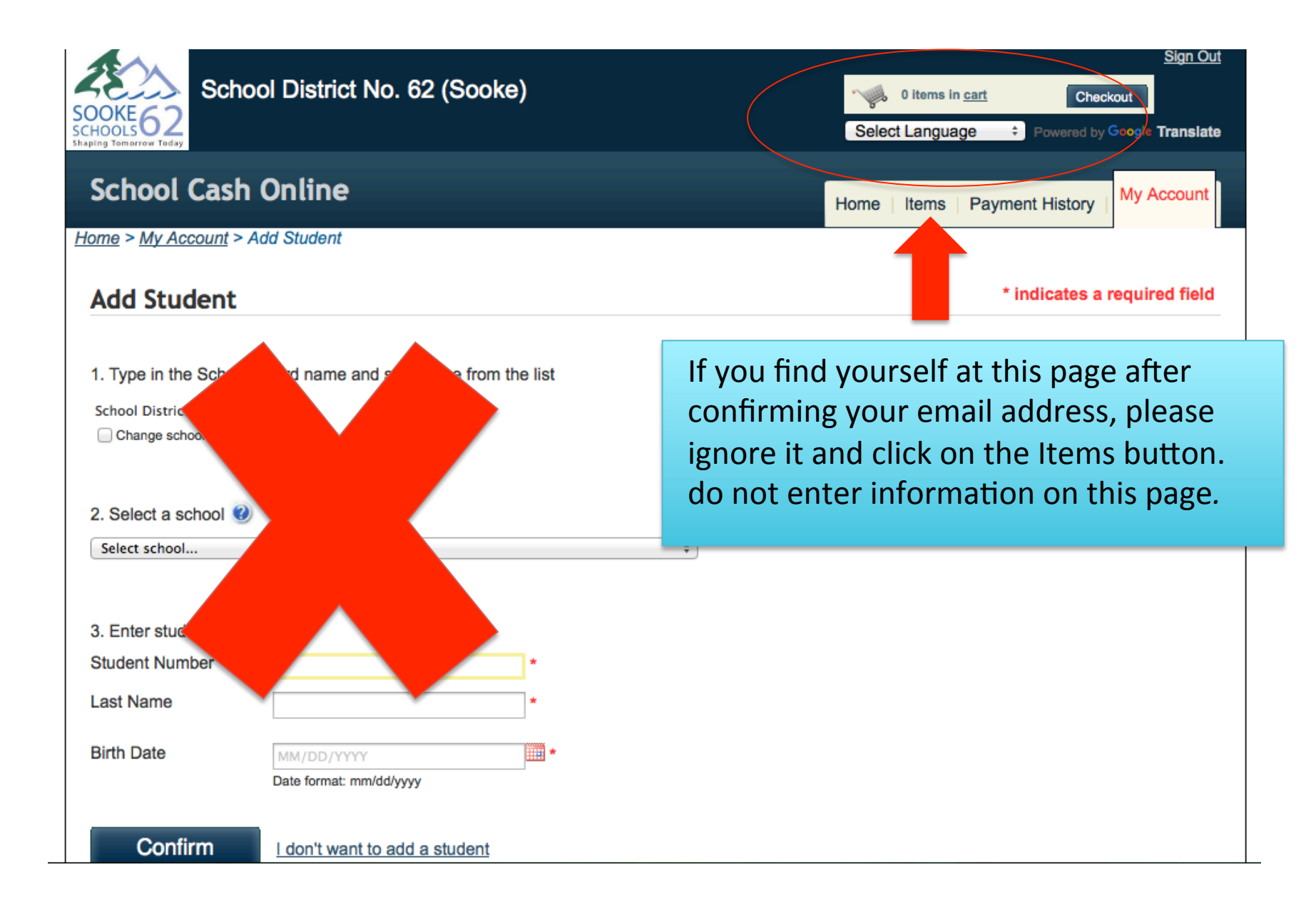

#### Step 8: Once you have signed in, click "Items" and select "SCHOOL CASH ONLINE CONSENT FORM"

| SOOKE62<br>SCHOOLS62<br>Shaping Tomorrow Today      | District No. 62 (Sooke)                                                                                                    | ) item<br>Lang | s in <u>cart</u><br>Juage | Chec          | <u>Sign In</u><br>kout<br>Google Translate |
|-----------------------------------------------------|----------------------------------------------------------------------------------------------------|----------------|---------------------------|---------------|--------------------------------------------|
| School Cash O                                       | nline номе                                                                                                    | ITE            | MS                        | ABOUT US      | SUPPORT                                    |
| <u>Home</u> > Items<br>Items<br>School District No. | Search<br>62 (Sooke)                                                                                                    |                |                           |               | Add Student                                |
| School 🔻                                            | Item Name                                                                                                    | \$             | Price                     | Due Date      | • •                                        |
| School District Office                              | INTERNATIONAL VANCOUVER DAY TRIP Oct 21 PAYMENT - 2016/2017<br>Vancouver Oct 21 trip payment *You must have already signed up on-line to pay. If you have problems<br>View Item | -              | \$60                      | .00 Oct 22/16 | Available                                  |
| School District Office                              | SCHOOL CASH ONLINE CONSENT FORM - 2016/2017<br>SCHOOL CASH ONLINE Consent Form<br>View Item                                                                                     |                |                           | Nov 30/16     | Available                                  |

Can't find an item? Each school creates its own items for purchase and assigns them to its students. Once assigned, items will appear under the student's tab. If you can't find an item, the item may not be available for purchase, has expired, or is not assigned to your student.

#### Step 9: Enter information into each required area

| School District No. 62 (Sooke)                                                                                   | Selec               | 0 items in <u>ca</u><br>t Language | t Cheo         | <u>Sign In</u><br>kout<br>Google Translate |
|----------------------------------------------------------------------------------------------------|---------------------|------------------------------------|----------------|--------------------------------------------|
| School Cash Online                                                                                               | HOME                | ITEMS                              | ABOUT US       | SUPPORT                                    |
| Home > Items > Items Fee Details                                                                                 |                     |                                    |                |                                            |
| SCHOOL CASH ONLINE CONSENT FORM - 2016/2017<br>School District No. 62 (Sooke)<br>SCHOOL CASH ONLINE Consent Form |                     |                                    | Amount D       | ue: <b>\$0.00</b>                          |
| Who are you purchasing this for?: 🛛 🥹 🗹 Myself                                                                   |                     |                                    |                |                                            |
| School Cash<br>Online Consent<br>Form                                                                            | SO<br>SCH<br>Shapin | OK<br>OOL<br>1g Tom                | E6<br>orrow To | 2<br>day                                   |

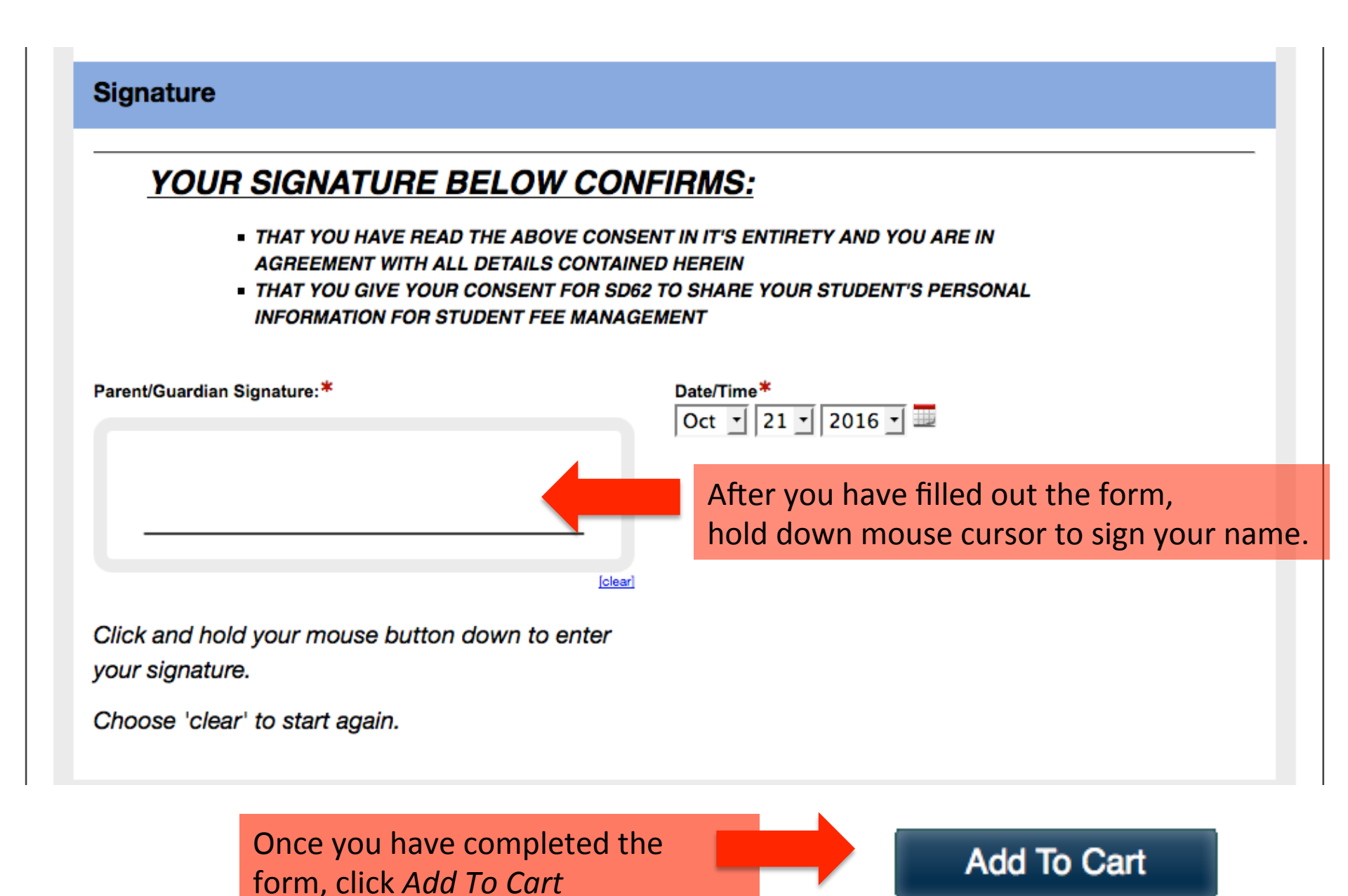

#### Step 10: Click *Continue* to complete registration

#### What's In Your Cart?

#### Mariah Holmstrom

| School District No. 62 (Sooke)                                           |                                                                                                    |                      |          |                          |
|--------------------------------------------------------------------------|----------------------------------------------------------------------------------------------------|----------------------|----------|--------------------------|
| Item Name                                                                |                                                                                                    | Qty                  | Price    |                          |
| SCHOOL CASH ONLINE CONSENT FORM -                                        | 2016/2017                                                                                              | 1                    | No Cost  | Remove                   |
| Total                                                                    |                                                                                                    | \$(                  | ).00 CAD |                          |
| Select More Items         Home   About Us   Support   Privacy Policy   3 | After you have clicked Add<br>This page will appear. Clic<br>Continue to complete you<br>registration. | d To Cart<br>k<br>Ir |          | Continue<br>2.4.389.5722 |

PLEASE NOTE: If you do not click Continue, your registration will be incomplete and you will not receive a confirmation email.

Once you have completed, signed, added the form to "cart" and clicked "continue" on the final page, you will receive an email confirmation letting you know that your registration is complete.

• *If you do not receive an email confirmation*:

Email: <a href="mailto:school@sd62.bc.ca">schoolcashschool@sd62.bc.ca</a>